## MyBucks WebAdvisor - Accessing Pay Advices

1. Sign into MyBucks, <u>https://portal.bucks.edu/</u>. On the right hand side of MyBucks, click **WebAdvisor for Employees**, then **Employee Profile**. Click **Pay Advices**.

| V | VebAdvisor               |    |   |
|---|--------------------------|----|---|
|   |                          | 0? |   |
| C | amps and Continuing Ed   | ^  |   |
| V | /ebAdvisor for Students  | ^  |   |
| V | /ebAdvisor for Employees | ~  |   |
|   | User Account             |    | ^ |
|   | Employee Profile         |    | ~ |
|   | Position Summary         |    |   |
|   | Leave Plan Summary       |    |   |
|   | My Stipends              |    |   |
|   | Pay Advices              |    |   |

2. Under the Current Year, click on the pay period date you wish to view and/or print. If you wish to see pay advices from the previous year, click on the down arrow next to "Select Other Year". Click on the preferred year and click the **SUBMIT** button.

| ×<br>Pay Advices                                                                                    |
|----------------------------------------------------------------------------------------------------|
| (?)                                                                                                 |
| If you are missing pay advices from prior years, please contact your payroll office for assistance. |
| Select Other Year -                                                                                 |
|                                                                                                    |
| Current Year                                                                                        |
| 11/27/2015                                                                                          |
| 11/13/2015                                                                                          |
| 10/30/2015                                                                                          |
| 10/16/2015                                                                                          |
| 10/02/2015                                                                                          |
| 09/18/2015                                                                                          |
| 09/04/2015                                                                                          |

3. A new window will pop up with the selected pay advice. You can return to the main page of MyBucks by clicking the logo in the upper left corner.

| 51202                                      | PLOYEE NO   | . SOC | SEC NO P | AY PERIOD<br>06/01/2012                    |                                                           |                                        |                                                             |
|--------------------------------------------|-------------|-------|----------|--------------------------------------------|-----------------------------------------------------------|----------------------------------------|-------------------------------------------------------------|
|                                            |             |       |          |                                            |                                                           |                                        |                                                             |
| CURRENT EAR                                | NINGS       | 0005  | TAXES WI | THHELD                                     | DESCRIPTION                                               | DUCTIONS                               | VEAD TO DATE                                                |
| REGU 75.00                                 | AMOUNT      | CODE  | CURRENT  | YEAR TO DATE                               | Keystone \$15 Single                                      | 21.77                                  | 239.47                                                      |
|                                            |             |       |          |                                            |                                                           |                                        |                                                             |
|                                            |             |       |          |                                            |                                                           |                                        |                                                             |
|                                            |             |       |          |                                            |                                                           |                                        |                                                             |
|                                            |             |       |          |                                            |                                                           |                                        |                                                             |
|                                            |             |       |          |                                            |                                                           |                                        |                                                             |
|                                            |             |       |          |                                            |                                                           |                                        |                                                             |
| DEPOSITS                                   |             | AMOU  | NT       |                                            |                                                           |                                        |                                                             |
|                                            |             |       |          |                                            |                                                           |                                        |                                                             |
| GROS                                       | S TAXES     | DEDUC | CTIONS   | NET EARNED V                               | AC USED VAC BALA                                          | NCE VAC EAR                            | NED OTHER US                                                |
| Y.T.D.                                     |             |       |          |                                            |                                                           |                                        |                                                             |
|                                            |             |       |          |                                            |                                                           |                                        |                                                             |
|                                            |             |       |          |                                            |                                                           |                                        |                                                             |
|                                            |             |       |          | Bucks County Con                           | nmunity College                                           |                                        |                                                             |
|                                            |             |       | I        | Bucks County Con<br>275 Swar<br>Newtown, F | nmunity College<br>np Road<br>PA 18940                    |                                        |                                                             |
|                                            |             |       | I        | Bucks County Con<br>275 Swar<br>Newtown, F | nmunity College<br>np Road<br>2A 18940                    |                                        |                                                             |
|                                            |             |       |          | Bucks County Con<br>275 Swar<br>Newtown, F | nmunity College<br>np Road<br>A 18940                     |                                        | 06/01/12                                                    |
|                                            |             |       |          | Bucks County Con<br>275 Swar<br>Newtown, F | nmunity College<br>np Road<br>A 18940                     |                                        | 06/01/12<br>PAY THIS AMOU                                   |
| Pay Amount -                               | Spelled Out | t     |          | Bucks County Con<br>275 Swar<br>Newtown, F | nmunity College<br>np Road<br>PA 18940<br>AND 01/100***** | ***                                    | 05/01/12<br>PAY THIS AMOU<br>**                             |
| Pay Amount -                               | Spelled Out | t     |          | Bucks County Con<br>275 Swan<br>Newtown, F | nmunity College<br>np Road<br>PA 18940<br>AND 01/100***** | ****                                   | 06/01/12<br>PAY THIS AMOU<br>**                             |
| Pay Amount -<br>PAY                        | Spelled Out | t     |          | Bucks County Con<br>275 Swan<br>Newtown, F | nmunity College<br>np Road<br>PA 18940<br>AND 01/100***** | ************************************** | 05/01/12 :<br>PAY THIS AMOU<br>**<br>REGOTIABLE<br>FW DNI Y |
| Pay Amount -<br>PAY<br>TO THE<br>CONTRE OF | Spelled Out | t     |          | Bucks County Con<br>275 Swar<br>Newtown, F | nmunity College<br>np Road<br>PA 18940<br>AND 01/100***** | ************************************** | 05/01/12<br>PAY THIS AMOU<br>**<br>REGOTIABLE<br>EW ONLY    |
| Pay Amount -<br>PAY<br>TO THE<br>ORDER OF  | Spelled Out | t     |          | Bucks County Con<br>275 Swar<br>Newtown, F | nmunity College<br>np Road<br>PA 18940<br>AND 01/100***** | ************************************** | 06/01/12<br>PAY THIS AMOU<br>**<br>NEGOTIABLE<br>EW ONLY    |

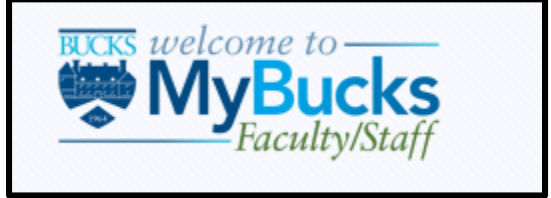